#### CREAZIONE E SOTTOSCRIZIONE DEL MODELLO MEDIATORI

Nota preliminare: la guida porta come esempio il modello MEDIATORI con il relativo codice C32 ma le indicazioni di massima per la compilazione e la firma sono valide per tutte le altre tipologie (apportando le necessarie modifiche): C33-INTERCALARE REQUISITI MEDIATORI C34-MODELLO-ARC C35-INTERCALARE REQUISITI ARC C36-MODELLO MEDIATORI MARITTIMI C37-INTERCALARE REQUISITI MEDIATORI MARITTIMI C38-MODELLO SPEDIZIONIERI C39-INTERCALARE REQUISITI SPEDIZIONIERI

Una volta creata la pratica Registro Imprese e posizionati sul **DETTAGLIO PRATICA** si passa alla compilazione del modello **MEDIATORI** cliccando su **DEFINISCI MODELLO**:

| 🖉 ComunicaStarweb - Sportello Telem                                                                                                    | atico Artigiani e Registro Imprese - Windows Int                                                                                                    | ternet Explorer                                                                                                    |                                                                             |
|----------------------------------------------------------------------------------------------------|----------------------------------------------------------------------------------------------------|----------------------------------------------------------------------------------------------------|-----------------------------------------------------------------------------|
| 🕒 💽 👻 🔚 http://starweb.infocamere.i                                                                                                    | t/starweb/index.jsp                                                                                                    | God                                                                                                    | igle 🖉 🔻                                                                    |
| Eile Modifica Visualizza Preferiti Strum                                                                                                    | enti 2                                                                                                    |                                                                                                    |                                                                             |
| 😪 🏟 🔠 🕶 📴 ComunicaStarweb - Spor                                                                                                    | rt X 🕥 InfoCamere — Intranet Bolo                                                                                                    | 🙆 • 🖾 ·                                                                                                    | 🖶 🔹 📴 Pagi <u>n</u> a 👻 🎯 Strumenti 👻                                       |
| Comunicazione Unica Impresa<br>D Iscrizione<br>D Inizio attivita'<br>D Variazione<br>D Cessazione attivita'                                         | Dettaglio pratica<br>Annulla   Dati Pratica   Allegati RI  <br>La pratica e' nello stato di lavorazione APERI                                                                                                    | Firma   Distinta  <br>TA.                                                                                                    |                                                                             |
| D Cancellazione                                                                                                    | Per modificare i dati selezionare "Dati Pratie                                                                                                    | ca", per allegare documenti selezionare "Alleg                                                                                                    | ati RI"                                                                     |
| Comunicazione Unica Artigiana  Iscrizione Variazione Cancellazione Iscrizione Rete di Imprese Iscrizione contratto Modifica contratto Cerca pratica | SCHEDA DETTAGLIO PRATICA: 627N0714<br>CCIAA destinataria: BOLOGNA (BO)<br>Denominazione: ROSSI MARIO<br>Codice Fiscale: RSSMRA85A01H5012 Da<br>CREATA in data 27/06/2012<br>Stato: APERTA dal 27/06/2012<br>Adempimento: COSTITUZIONE NUOVA IMPR<br>Ufficio: REGISTRO IMPRESE | ti Impresa<br>RESA SENZA IMMEDIATO INIZIO ATTIVITA' ECO                                                                                                    | DNOMICA                                                                     |
| D In corso                                                                                                    | LISTA ALLEGATI REGISTRO IMPRESE                                                                                                    |                                                                                                    | Inserisci Allegati                                                          |
|                                                                                                    | Tipo Data                                                                                                    | a Descrizione                                                                                                    |                                                                             |
|                                                                                                    | Modello mediatori, agenti e<br>rappresentanti di commercio,<br>spedizionieri, mediatori marittimi                                                                                                    | Definisci Modell                                                                                                    | Firma Modello                                                               |
|                                                                                                    | La pratica di Comunicazione Unica puo' esser<br>l'INAIL, l'INPS e il SUAP.<br>La modulistica per l' <b>Agenzia delle Entrate</b><br>se l'utente in compilazione "Dati Pratica" lo ric<br>nuo' utilizzare il software predisposto dall'Ane                                     | e integrata allegando i rispettivi moduli per l'Ag<br>puo' essere generata gia' compilata direttament<br>chiede espressamente selezionando apposite ca<br>pozia delle Entrate                                                                                                    | enzia delle Entrate,<br>e da ComunicaStarweb,<br>selle. Altrimenti l'utente |
| Fine                                                                                                    |                                                                                                    | Sector Sector Se | et locale 🔍 100% 🔻 .                                                        |

Dapprima inserire l'attività, il codice fiscale ed il requisito abilitativo, poi cliccare su **MODELLO ATTIVITA**':

| Gestione modelli attività soggette a verifica                                                                                                    |
|----------------------------------------------------------------------------------------------------|
| Tipologia attività                                                                                                    |
| Scegli il tipo di attività: * AGENTI DI AFFARI IN MEDIAZIONE                                                                                              |
| Compilazione Modello attività                                                                                                    |
| In qualità di titolare/legale rappresentante/amministratore dell'impresa                                                                                  |
| Codice Fiscale:* RSSMRA85A01H501Z Lista Persone Compilazione del: Modello Attività                                                                        |
| Solo in caso di FIRMA GRAFICA è necessario allegare il Documento di Identità: Sfoglia                                                                     |
| Requisito abilitativo: * CORSO/ESAME V                                                                                                    |
| Compilazione Modello Intercalare Requisiti                                                                                                    |
| Nr. di modelli da compilare: 0 V                                                                                                    |
| Aggiunta di eventuali allegati in PDF/A                                                                                                    |
| Nr. allegati 0 🗸                                                                                                    |
| Salva e chiudi Annulla                                                                                                    |
| Compilazione Modello Intercalare Requisiti Nr. di modelli da compilare: OV Aggiunta di eventuali allegati in PDF/A Nr. allegati OV Salva e chiudi Annulla |

Inserire cognome e nome, selezionare "in qualità di titolare/legale rappresentante/amministratore dell'impresa" ed inserire l'esatta denominazione ed il CF della stessa impresa.

| Modello MEDIATORI                                                                                                    |                                                                                 |                   |
|----------------------------------------------------------------------------------------------------|---------------------------------------------------------------------------------|-------------------|
| Allegato ai moduli RI/REA I1/I2/INT P/S5/UL della <b>pra</b>                                                                                | tica codice 219K5245                                                            |                   |
| Il sottoscritto: ROSSI MARIO                                                                                                    |                                                                                 |                   |
| C.F.: RSSMRA85A01H501Z                                                                                                    |                                                                                 |                   |
| Sezione Anagrafica Impresa                                                                                                    |                                                                                 |                   |
| ✓ In qualità di titolare/legale rappresentante<br>amministratore dell'impresa:                                                              | ROSSI MARIO                                                                     | $\langle \rangle$ |
| C.F.:                                                                                                    | RSSMRA85A01H501Z                                                                |                   |
| (compilare le sottostanti sezioni come necessario)<br><b>A Impresa di mediazione</b> (compilare la sezione an<br>'Modifiche' e 'Formulari') | agrafica impresa, la sezione 'SCIA' e 'Requisiti', eventuali sezioni            |                   |
| <b>B Impresa di mediazione nel periodo transitorio</b><br>posizione') art. 11, c. 1, del decreto                                            | o (compilare la sezione anagrafica impresa e la sezione 'Aggiornamento          |                   |
| C Mediatore non svolgente l'attività fase 'a regi<br>del decreto                                                                            | me' (compilare la sezione 'Iscrizione Apposita sezione (a regime)') art. 8      |                   |
| E Altre segnalazioni d'impresa (compilare la sezio<br>decreto                                                                               | ne anagrafica impresa e le sezioni 'Modifiche' e/o 'Formulari') art. 6 e 10 del |                   |
| F Mediazione occasionale (compilare le sezioni 'SC                                                                                          | IA Mediazione Occasionale' e 'Requisiti') art. 12 del decreto                   |                   |
|                                                                                                    |                                                                                 |                   |

Compilare le sezioni del modulo richieste in base alla tipologia di pratica da presentare (in caso di SCIA per inizio attività vanno compilate sempre le sezioni ANAGRAFICA, SCIA e REQUISITI).

## Al termine della compilazione inserire eventuali note e cliccare su SALVA PDF.

| <ul> <li>agenti con manazo a utoro orenoso</li> </ul>                                                                                                    |
|----------------------------------------------------------------------------------------------------|
| agenti merceologici indicare le categorie merceologicie sui riquarin attivita dei moduli REA)                                                                                                    |
| <ul> <li>agenti in servizi vari (indicare le categorie di servizi sui riquadri attività dei moduli REA)</li> </ul>                                                                                                    |
|                                                                                                    |
| dalla data di presentazione del modello fino alla seguente data:                                                                                                    |
| (riportare la data di cessazione dell'attivita' occasionale anche nel riquadro di descrizione dell'attivita' del modulo I1)                                                                                                    |
| <b>a tal fine dichiara,</b> ai sensi degli articoli 46 e 47 del D.P.R. n. 445 del 2000, consapevole delle responsabilita'<br>penali cui puo' andare incontro in caso di false dichiarazioni, ai sensi dell'articolo 76 del medesimo D.P.R.<br>che ha (barrare l'ipotesi che interessa): |
| 🗌 stipulato il primo contratto di assicurazione professionale (di cui allega copia)                                                                                                    |
| sottoscritto l'ultimo rinnovo del contratto di assicurazione professionale (di cui allega copia)                                                                                                    |
| che e' in possesso dei requisiti di legge come risultante dalla sezione REQUISITI compilata nel presente modello;                                                                                                    |
| <ul> <li>de o no ba presentato altre domande di medizione occazionale nel corre dell'ultimo anno</li> </ul>                                                                                                    |
|                                                                                                    |
|                                                                                                    |
| ~                                                                                                    |
|                                                                                                    |
| Note:                                                                                                    |
|                                                                                                    |
| Informativa prevista dall'art. 13 dei decreto legislativo n. 196 dei 2003:<br>i dati acquisiti saranon utilizzati esclusivamente per il procedimento amministrativo in corso. La presentazione dell'istanza presuppone che gli interessati abbiano                                      |
| letto l'informativa contenuta nel foglio 'Privacy', disponibile sui siti internet e agli sportelli di ciascuna camera di commercio. I dati acquisiti potranno essere utilizzati                                                                                                    |
| per comunicazioni relative alla procedura per i quali sono stati acquisiti.<br>Titolare da trattamente à la Camera di commercio a grazza da la presentato il modello.                                                                                                    |
| ntolare dei d'attamento e la camera di commercio presso la quale è presentato il moueno.                                                                                                    |
|                                                                                                    |
| Salva PDF Annulla                                                                                                    |

A questo punto comparirà la seguente maschera.

| Gestione modelli attività soggette a verifica                                                                   |         |
|----------------------------------------------------------------------------------------------------|---------|
| Tipologia attività                                                                                              |         |
| Scegli il tipo di attività: * AGENTI DI AFFARI IN MEDIAZIONE                                                    |         |
| Compilazione Modello attività                                                                                   |         |
| In qualità di titolare/legale rappresentante/amministratore dell'impresa                                        | 1.1     |
| Codice Fiscale:* RSSMRA85A01H501Z Lista Persone Compilazione del: Modello Attività                              | •       |
| Solo in caso di FIRMA GRAFICA è necessario allegare il Documento di Identità:                                   | Sfoglia |
| Requisito abilitativo: * CORSO/ESAME<br><u>E' stato inserito il seguente modello: C32-MODELLO-MEDIATORI.PDF</u> |         |
|                                                                                                    |         |
| Compilazione Modello Intercalare Requisiti                                                                      |         |
| Nr. di modelli da compilare: 0 🗸                                                                                |         |
|                                                                                                    |         |
| Aggiunta di eventuar allegati in PDF/A                                                                          |         |
| Nr. allegati 0 V                                                                                                |         |
|                                                                                                    |         |
| Salva e chiudi Annulla                                                                                          |         |
|                                                                                                    |         |

Se il soggetto dichiarante (titolare o legale rappresentante dell'impresa che ha compilato il modello) è titolare di firma digitale ed intende firmare il modello con tale modalità, non è necessario inserire copia del documento di identità; se viceversa firmerà graficamente, sarà necessario allegare copia del documento di identità cliccando sulla casella sfoglia ed allegando il documento.

Se è necessario allegare dei modelli "Intercalare Requisiti", indicare quanti ne sono necessari e compilarli secondo istruzioni (essi sono necessari in caso di documentazione dei requisiti di ulteriori soggetti rispetto a quello che ha compilato il modello principale). Questi soggetti devono risultare già inseriti nella visura dell'impresa oppure degli stessi è necessario allegare anche il relativo intercalare P alla pratica Registro Imprese.

Se sarà necessario allegare altri documenti al modello principale (ad esempio polizza assicurativa o altro), inserirli subito in questa fase tramite l'apposita funzione, in modo che siano correttamente inseriti nel "contenitore virtuale" che conterrà la scia e tutti gli allegati) - quindi cliccare su SALVA E CHIUDI.

### Sottoscrizione del modulo

## Cliccare su FIRMA in corrispondenza del mod C32-MODELLO-MEDIATORI.pdf

| ComunicaStarweb - Sportello Telematico Artigiani e Registro Imprese - Windows Internet                                                                                                    | Explorer 📰 🖻 🖻                                                                              |
|----------------------------------------------------------------------------------------------------|---------------------------------------------------------------------------------------------|
| - Kitp://starweb.infocamere.it/starweb/index.jsp                                                                                                    | Google 🖉                                                                                    |
| Elle Modifica Visualizza Preferiti Strumenti 2<br>Google 🕞  V Cerca 🖗 🍏 Sar M V 🏠 Segnalibriv 🏄 Controllo V                                                                                                    | a 1<br>7 g Traduci 👻 🍙 Invia a 🗸 🖉 🥥 Impostazioni                                           |
| 🕻 🏟 🎆 ComunicaStarweb - Sportello Telematico Artigiani e Re                                                                                                    | 🟠 🔹 🔝 👘 🖶 Pagina 👻 🎯 Strumenti 🔸                                                            |
| Home 🕐 Decodifiche 🎽 Guida ComunicaStarweb                                                                                                    | 🕽 Altra regione   🕜 Help   Esci 🕨                                                           |
| Dettaglio pratica<br>Annulla   Dati Pratica   Allegati RI   Firma   Distinta                                                                                                    |                                                                                             |
| La pratica e' nello stato di lavorazione APERTA.<br>Per modificare i dati selezionare "Dati Pratica", per allegare documenti selezionare "Allega                                                                                                    | əti RI"                                                                                     |
| SCHEDA DETTAGLIO PRATICA: 627N0714                                                                                                    |                                                                                             |
| CCIAA destinataria: BOLOGNA (BO)<br>Denominazione: ROSSI MARIO<br>Codice Fiscale: RSSMRA85A01H501Z Dati Impresa<br>CREATA in data 27/06/2012<br>Stato: APERTA dal 27/06/2012<br>Adempimento: COSTITUZIONE NUOVA IMPRESA SENZA IMMEDIATO INIZIO ATTIVITA' ECC<br>Ufficio: REGISTRO IMPRESE | NOMIÇA                                                                                      |
| LISTA ALLEGATI REGISTRO IMPRESE                                                                                                    | Inserisci Allegati                                                                          |
| Tipo Data Descrizio                                                                                                    | ne                                                                                          |
| Modello mediatori, agenti e rappresentanti di<br>commercio, spedizionieri, mediatori marittimi<br>Tutti i modelli compilati e generați în formato PDF, riportati nella lista sottostanțe, dei                                                                                             | Defir sci Modello Firma Modello vono essere firmati dai sottos vitori selezionando "Firma". |
| Solo dopo procedere alla firma digitale del Modello in formato XML selezionando "Firm<br>C32-MODELLO-MEDIATORI.PDF                                                                                                    | na Modello".                                                                                |
|                                                                                                    |                                                                                             |
|                                                                                                    |                                                                                             |
|                                                                                                    | 🔍 Intranet locale 🛛 🔍 100% 🔻                                                                |

Se il soggetto deve firmare digitalmente ed è presente al momento della predisposizione della pratica, può essere effettuata la procedura di firma online, altrimenti occorre seguire la procedura di firma off-line, scaricando il file PDF/A tramite l'opzione 1) e riallegandolo dopo la firma tramite l'opzione 3), procedendo come segue:

- 1) in caso di firma digitale del soggetto, far firmare il file offline e riallegarlo in formato .p7m;
- in caso di firma grafica è necessario stampare il modello, farlo firmare graficamente sia nella sezione requisiti che nell'ultima pagina (2 firme), scansionarlo e riallegarlo (in questo caso, in precedenza dovrà essere stato allegato il relativo documento di identità).

In entrambi i casi <u>è necessario mantenere il nome del file assegnato in fase di download</u> (nel caso d'esempio **C32-MODELLO-MEDIATORI** con estensione pdf o p7m) altrimenti non sarà possibile riallegarlo.

**NB: il modello C32 deve sempre essere firmato dall'interessato**, graficamente o digitalmente. Non è possibile la firma da parte del professionista, che firmerà invece il file XML che fungerà da "contenitore" di questa documentazione.

| Ci sono      | o due modalità per firmare il modulo PDF: on-line digitalmente oppure off-line digitalmente o graficamente.                      |
|--------------|----------------------------------------------------------------------------------------------------|
| Firma        | on-line<br>Jisiti                                                                                                    |
| a) siste     | ima operativo Windows e browser che supporta java (es. Internet Explorer);                                                       |
| b) Java      | I Runtime Environment (JRE) non inferiore alle versione 1.6.x;                                                                   |
| c) dispo     | ositivo di firma digitale                                                                                                    |
| firma        | <u>on-line</u>                                                                                                    |
|              |                                                                                                    |
|              |                                                                                                    |
| <b>Firma</b> | <b>off-line</b>                                                                                                    |
| Firmare      | e off-line esequendo nell'ordine le sequenti operazioni:                                                                         |
| Firma        | off-line                                                                                                    |
| Firmare      | e off-line eseguendo nell'ordine le seguenti operazioni:                                                                         |
| 1)           | <u>Scaricare il file PDF/A C32-MODELLO-MEDIATORI.PDF</u>                                                                         |
| Firma        | off-line                                                                                                    |
| Firmare      | e off-line eseguendo nell'ordine le seguenti operazioni:                                                                         |
| 1)           | <u>Scaricare il file PDF/A C32-MODELLO-MEDIATORI.PDF</u>                                                                         |
| 2)           | Firmare digitalmente il file utilizzando un dispositivo di firma digitale oppure firmare graficamente il file e poi scansionarlo |
| Firma        | off-line                                                                                                    |
| Firmare      | e off-line eseguendo nell'ordine le seguenti operazioni:                                                                         |
| 1)           | <u>Scaricare il file PDF/A C32-MODELLO-MEDIATORI.PDF</u>                                                                         |
| 2)           | Firmare digitalmente il file utilizzando un dispositivo di firma digitale oppure firmare graficamente il file e poi scansionarlo |
| 3)           | <u>Allegare il file firmato digitalmente o graficamente</u>                                                                      |
| Firma        | off-line                                                                                                    |
| Firmare      | e off-line eseguendo nell'ordine le seguenti operazioni:                                                                         |
| 1)           | <u>Scaricare il file PDF/A C32-MODELLO-MEDIATORI.PDF</u>                                                                         |
| 2)           | Firmare digitalmente il file utilizzando un dispositivo di firma digitale oppure firmare graficamente il file e poi scansionarlo |
| 3)           | <u>Allegare il file firmato digitalmente o graficamente</u>                                                                      |
| Firma        | off-line                                                                                                    |
| Firmare      | e off-line eseguendo nell'ordine le seguenti operazioni:                                                                         |
| 1)           | <u>Scaricare il file PDF/A C32-MODELLO-MEDIATORI.PDF</u>                                                                         |
| 2)           | Firmare digitalmente il file utilizzando un dispositivo di firma digitale oppure firmare graficamente il file e poi scansionarlo |
| 3)           | <u>Allegare il file firmato digitalmente o graficamente</u>                                                                      |

Qualora fossero stati inseriti uno o più intercalari requisiti, ripetere per ciascuno di essi la procedura di firma sopradescritta, partendo dal pulsante "FIRMA" a fianco del corrispondente file nella pagina DETTAGLIO PRATICA.

| LISTA ALLEGATI REGISTRO IMPRESE                                                                                     |                                     | Inserisci Allegati                                                                                            |
|----------------------------------------------------------------------------------------------------|-------------------------------------|----------------------------------------------------------------------------------------------------|
| Тіро                                                                                                    | Data                                | Descrizione                                                                                                   |
| Modello mediatori, agenti e rappresentanti di<br>commercio, spedizionieri, mediatori marittimi                      |                                     | Definisci Modello Firma Modello                                                                               |
| Tutti i modelli compilati e generati in formato PDF, ripo<br>Solo dopo procedere alla firma digitale del Modello in | rtati nella lista<br>formato XML se | a sottostante, devono essere firmati dai sottoscrittori selezionando "Firma".<br>elezionando "Firma Modello". |
| C32-MODELLO-MEDIATORI.PDF                                                                                           |                                     | Firma Elimina allegati                                                                                        |
| C33-INTERCALARE-REQUISITI-MEDIATORI-RSSMRA85/                                                                       | A01H501Z.PDF                        | Firma                                                                                                    |

# <u>SOTTOSCRIZIONE DEL MODELLO ATTIVITA'</u> (ovvero del file XML che contiene tutto quello che è stato descritto sopra):

| ComunicaStarweb - Sportello Telematico Artigiani e Regist                                                               | ro Imprese - Windows I                              | nternet Explorer                                 |                                 |                                   |
|----------------------------------------------------------------------------------------------------|-----------------------------------------------------|--------------------------------------------------|---------------------------------|-----------------------------------|
| 🕞 👻 🚼 http://starweb.infocamere.it/starweb/index.jsp                                                                    |                                                     |                                                  | Soogle                          |                                   |
| le Modifica Visualizza Preferiti Strumenti 2<br>oogle C√                   ✓ Cerca 🖗 🚳 👻 ▼ 🕅 ▼                          | - 😭 Segnalibri <del>+</del> 🍄 G                     | ontrollo 👻 a î Traduci 👻 [                       | 🕨 Invia a 🕶 🔏                   | 🔘 Impostaz                        |
| 🕸 📙 ComunicaStarweb - Sportello Telematico Artigiani e Re                                                               |                                                     |                                                  | 🙆 • 📾 • 🖶 •                     | 📑 Pagina 👻 🌀 Strumenti            |
| Home 🛃 Decodifiche                                                                                                    | 🎽 Guida ComunicaStarw                               | eb 🛛 🍣 Altra regione 🛛                           | 🕜 Help 🛛 Esci 🕨                 |                                   |
| Dettaglio pratica<br>Annulla   Dati Pratica   Allegati RI   Firma   Di                                                  | <u>stinta</u> (                                     |                                                  |                                 |                                   |
| La pratica e' nello stato di lavorazione APERTA.<br>Per modificare i dati selezionare "Dati Pratica", per allega        | re documenti selezionare                            | "Allegati RI"                                    |                                 |                                   |
| SCHEDA DETTAGLIO PRATICA: 627N0714                                                                                      |                                                     |                                                  |                                 |                                   |
| CCIAA destinataria: BOLOGNA (BO)<br>Denominazione: ROSSI MARIO                                                          |                                                     |                                                  |                                 |                                   |
| CREATA in data 27/06/2012<br>Stato: APERTA dal 27/06/2012                                                               |                                                     |                                                  |                                 |                                   |
| Adempimento: COSTITUZIONE NUOVA IMPRESA SENZA IN<br>Ufficio: REGISTRO IMPRESE                                           | MEDIATO INIZIO ATTIV                                | ITA' ECONOMICA                                   |                                 |                                   |
| LISTA ALLEGATI REGISTRO IMPRESE                                                                                         |                                                     |                                                  |                                 | Inseri <mark>a</mark> ci Allegati |
| Тіро                                                                                                    | Data D                                              | escrizione                                       |                                 |                                   |
| Modello mediatori, agenti e rappresentanti di<br>commercio, spedizionieri, mediatori marittimi                          |                                                     |                                                  | Definisci Modello               | Firma Modello                     |
| Tutti i modelli compilati e generati in formato PDF, ripor<br>Solo dopo procedere alla firma digitale del Modello in fi | rtati nella lista sottosta<br>ormato XML selezionar | inte, devono essere firn<br>ido "Firma Modello". | nati dai sottoscrittori selezio | nando "Firma".                    |
| C32-MODELLO-MEDIATORI.PDF.P7M                                                                                           |                                                     |                                                  | Firma                           | Elimina allegati                  |
|                                                                                                    |                                                     | (mit)                                            |                                 |                                   |
|                                                                                                    |                                                     |                                                  |                                 |                                   |

Procedere cliccando su FIRMA MODELLO e <u>firmare digitalmente</u> la pratica online o offline come già descritto sopra, sempre mantenendo il nome del file se necessario riallegarlo firmato (questa firma va fatta dal dichiarante della pratica REGISTRO IMPRESE – che può anche essere un professionista incaricato o delegato). In questo modo il dichiarante, con un'unica firma digitale sottoscrive tutto il contenuto del "pacchetto".

Procedere infine alla predisposizione ed all'invio della pratica al Registro Imprese come di consueto.

#### Note finali:

**Importante:** qualora in fase di predisposizione del modello MEDIATORI ci si fosse dimenticati uno o più allegati è necessario inserirli come allegati Registro Imprese, seguendo le relative regole (quindi in formato pdf/a e firmate digitalmente dall'incaricato).

Se invece fosse stato compilato male il modello MEDIATORI (con dati errati od omissioni), esso va rigenerato ex novo: cliccare su ELIMINA ALLEGATI e ricominciare da capo cliccando su DEFINISCI MODELLO. Va poi ripetuta tutta la procedura trattata in questa guida.

Se DOPO L'INVIO DELLA PRATICA al Registro Imprese emerge che è stato compilato male il modello MEDIATORI (dati errati od omissioni), sarà necessario collegarsi alle pratiche inviate, effettuare un NUOVO SCARICO della pratica inviata e ripetere l'operazione di cui al precedente capoverso. In questi casi <u>è sempre necessario procedere al REINVIO</u> della pratica in quanto, rigenerando il modello all'interno della pratica scaricata, viene stampato sullo stesso il codice della nuova pratica e, senza il reinvio, non è possibile associare tale codice alla pratica originariamente inviata.

Si richiama infine l'attenzione sul fatto che il modello MEDIATORI contiene dichiarazioni sostitutive di certificazione e dell'atto di notorietà che possono essere rese solo dal diretto interessato.